## Modalità esame per via telematica

Valida da giugno 2020 fino a nuove disposizioni

**Scritto**: si svolge sulla piattaforma "ESAMIONLINE" (<u>HTTP://ESAMIONLINE.ELEARNING.UNIMIB.IT</u>) con il sistema di sorveglianza "proctoring"

## Requisiti di sistema (verificare: diversi da Proctorio)

RESPONDUS FUNZIONA CON DISPOSITIVI Windows, MacOS e Ipad RESPONDUS **NON** FUNZIONA CON DISPOSITIVI LINUX, ANDROID (smartphone e tablet) e iOS (iphone)

PRIMA dell'esame con congruo anticipo (almeno una settimana, tenere conto di feste e weekend):

- Scaricare e installare l'applicazione "LockDown Browser" a partire da questo link https://download.respondus.com/lockdown/download.php?id=346123818
- Avviare l'applicazione per verificare che sia tutto a posto

Il link e tutte le informazioni dettagliate si trovano qui: <u>http://elearning.unimib.it/proctoring</u> Leggere con attenzione e seguire le istruzioni per **Respondus**, non quelle per Proctorio

È possibile fare un "esame demo" prima della prova per verificare che non ci siano intoppi. Seguire le istruzioni al punto 4 del link: <u>http://elearning.unimib.it/proctoring</u>

**NB**: Disattivare la **traduzione automatica** di Chrome PRIMA di accedere alla piattaforma esamionline il giorno dell'esame:

Aprire Chrome sul computer.

- 1. In alto a destra, fare clic su Altro. Impostazioni.
- 2. Fare clic su Avanzate in fondo.
- 3. Fare clic su Lingua nella sezione "Lingue".
- 4. Deseleziona l'opzione "Consenti di tradurre pagine in lingue che non conosci".

IL GIORNO DELL'ESAME e all'ora prevista per lo stesso (tranquillamente, ognuno ha il proprio tempo d'esame individuale che parte dopo aver attivato il proctoring e quando il sistema vi presenterà un pulsante "azzurro" di "AVVIO") dovrete:

- collegarvi alla piattaforma tramite il vostro browser abituale (non LockDown Browser)
- accedere alla pagina di login,
- "cliccare" sull'icona "unimib" e autenticarsi con le credenziali @campus
- accedere alla pagina del corso di cui si deve svolgere l'esame
- accettare il codice di condotta
- accedere all'esame e cliccare sul pulsante Launch LockDown Browser
- seguire le istruzioni di avvio ed eseguire l'esame fino alla consegna finale

Il giorno dell'esame troverete nel blocco di destra della vostra DASHBOARD i link per contattare l'assistenza.

In caso di problemi tecnici durante l'esame, contattate direttamente l'assistenza tecnica, non le docenti.

Durante la prova il software rileverà eventuali spostamenti sospetti, pertanto abbiate l'accortezza di non abbandonare la postazione in modo da non invalidare la prova.